# <u>Návod k obsluhe – Idmicro 1.01</u>

- 1. <u>Registrácia</u>
- 2. Ovládanie programu
- 3. Vyhodnotenie
- 4. Označenie testov

## **1.Registrácia**

- Zvol'te adresu <u>www.hpldiagnostics.com/login</u>
- Zaregistrujte sa podľa prehľadnej tabuľky
- Po registrácii Vám bude zavedený do databázy kryptovaný kľúč, ktorý Vám umožní prístup do programu.
- Prihláste sa na adrese: <u>www.hpldiagnostics.com/idmicro</u>.
- K rýchlemu prístupu odporúčame vytvoriť záložku na ploche alebo uložiť adresu do obľúbených položiek.

### 2. Ovládanie programu

- V programu sa pohybujte pomocou myši alebo tlačidlom TAB a ENTER.
- Vyberte identifikačnú súpravu zo zoznamu
- Do hlavičky formulára môžete zaznamenať ID vzorku, číslo šarže, exspiráciu, vyhodnotil, laboratórium, materiál, diagnózu a komentár
- Program microID umožňuje vkladanie po jednotlivých vzorkách, avšak nie dávkovo (dávkové vkladanie je pre manuálne odčítanie iba ťažko využiteľné).
- Zadajte výsledok jednotlivých testov pomocou + a . Prvé pole je označené blikajúcim kurzorom. Testy pri ktorých si nie ste výsledkom istý nevypĺňajte.
- Zadajte výsledky povinných testov sú označené červenou farbou. Bez zadania výsledkov povinných testov nebude dosiahnuté vyhodnotenie výsledku identifikácie.
- Odporúčame zadať výsledky doporučených testov označených oranžovou farbou. Bez zadania týchto testov možno získať výsledok identifikácie je ale pravdepodobné, že s nižšou identifikačnou účinnosťou.
- V prípade potreby rozkliknite odkaz s označením "Farebné vyjadrenie testov", kde sa zobrazí schematický farebný náhľad pozitívnych a negatívnych výsledkov testov.

#### 3.Vyhodnotenie

- Pre vyhodnotenie výsledku identifikácie zadajte "Odoslat".
- Otvorí sa Vám ďalšia karta s výsledkom identifikácie nie sú zobrazované výsledky nižšie než 5 %.
- Kvalitu identifikácie určujú parametre "Identifikácia (1-100 %) a "Rozlíšenie (T 0,01-1,00). Po dosiahnutí parametrov zaisťujúcich dostatočnú identifikáciu a zároveň rozlíšenie je pole pod týmito parametrami zvýraznené zelenou. Šedé vyfarbenie značí nedostatočne kvalitnú identifikáciu vzorky.
- Výsledky testov odpovedajúcich typickému zástupcovi vyšetrovaného druhu sú označené zeleno s nápisom OK. Odlišné výsledky sú označené červeno spoločne s označením NOK (not OK). Výsledky sú porovnávané s literárnymi údajmi.
- V prípade, že nebolo dosiahnuté signifikantné rozlíšenie identifikovaných druhov odporúčame po zadaní tlačidla "späť" vykonať a vyhodnotiť bifunkčné testy, ak je to možné (označené modrou).

- Bifunkčné testy možno vykonať a vyhodnotiť v priebehu niekoľko málo minút podľa návodu k jednotlivým testom.
- Opäť zadajte "Odoslať"
- Na prvej strane formulára je vedľa tlačidla "Odoslat" taktiež tlačidlo "**Zmazat**", po ktorého stlačení získate prázdny formulár.
- V prípade potreby je možné zadať výsledky doplnkových testov (označené zeleno).
- Tlač výsledku identifikácie je možné zadať tlačidlom tlač v ľavej spodnej časti obrazovky.
- Výsledky stanovení možno archivovať vo formáte pdf pomocou tlačidla "Tlač do pdf" v ľavej spodnej časti obrazovky.
- V pravej spodnej časti obrazovky sú tlačidlá: "**späť"**, ktorým sa vrátite do predchádzajúcej obrazovky (napr. k doplneniu výsledkov testov) a "**nový test"** ktorým získate prázdny formulár pre zadanie výsledkov ďalšej vzorky.
- Program microID ukončite uzavretím okna internetového prehliadača.

Pozn. Súčasne s tlačidlom "odoslať" je identifikácii priradený automaticky čas, ktorý je v prípade tlače vytlačený so všetkými ostatnými parametrami.

| Skratka | Názov testu                        | Súprava                     |
|---------|------------------------------------|-----------------------------|
| ADO     | Adonitol                           | GN 24                       |
| AHE     | α-hemolýza                         | GP 24                       |
| ARA     | Arabinóza                          | ENC 8, GP 24, GPA 24        |
| ARG     | Arginin                            | ENC 8, GN 24, GP 24, GPA 24 |
| ATS     | Tvorba arthrokonidií               | YST 8                       |
| BAC     | Bacitracín                         | GP 24                       |
| bGA     | β-galaktozidáza                    | GN 24, GP 24, GPA 24, YST 8 |
| bGL     | β-glukozidáza                      | GN 24, GP 24, GPA 24, YST 8 |
| bHEM    | β-hemolýza                         | GN 24, GP 24                |
| CAT     | Kataláza                           | GP 24                       |
| CEL     | Celobióza                          | GN 24, GP 24, GPA 24        |
| CoA     | Plazma koaguláza – skúmavkový test | GP 24                       |
| COCC    | Koky                               | GPA 24                      |
| DUL     | Dulcitol                           | GN 24                       |
| ESL     | Eskulín                            | GN 24, GP 24, GPA 24        |
| FRU     | Fruktóza                           | GP 24, GPA 24, NEISS 8      |
| G42     | Rast pri 42°C                      | GN 24                       |
| GAL     | Galaktóza                          | GP 24, GPA 24               |
| GGT     | γ – glutamyl transferáza           | GN 24, NEISS 8              |
| GLR     | β – glukuronidáza                  | ENC 8, GN 24, GP 24, GPA 24 |
| GLU     | Glukóza                            | GN 24, NEISS 8              |
| GRAM    | Gramovo farbenie                   | GPA 24                      |
| H2S     | Sírovodík                          | GN 24                       |
| HIP     | Hipurát                            | GP 24                       |

#### 4.Označenie testov

| НҮР  | Tvorba hýf             | YST 8                                |  |
|------|------------------------|--------------------------------------|--|
| IND  | Indol                  | GN 24, GPA 24                        |  |
| INO  | Inozitol               | GN 24                                |  |
| LAC  | Laktóza                | GN 24, GP 24, GPA 24, NEISS 8        |  |
| LAP  | Leucín aminopeptidáza  | GP 24                                |  |
| LYS  | Lyzín                  | GN 24                                |  |
| MAL  | Malonát                | GN 24                                |  |
| MAN  | Manitol                | ENC 8, GN 24, GP 24, GPA 24          |  |
| MLB  | Melibióza              | GP 24, GPA 24                        |  |
| MLT  | Maltóza                | GP 24, GPA 24, NEISS 8               |  |
| MLZ  | Melezitóza             | GP 24, GPA 24, ENC 8                 |  |
| MNS  | Manóza                 | GP 24, GPA 24                        |  |
| МОТ  | Pohyblivosť            | ENC 8                                |  |
| NAG  | N-acetylglukózaminid   | GN 24, GP 24, GPA 24, YST 8          |  |
| NIT  | Nitráty                | GN 24, GP 24, GPA 24                 |  |
| NOV  | Novobiocín             | GP 24                                |  |
| ONP  | Test ONP               | GN 24                                |  |
| ORN  | Ornitín                | GN 24                                |  |
| ΟΧΙ  | Oxidáza                | GN 24, GP 24                         |  |
| PHE  | Fenylalanín deamináza  | GN 24, YST 8                         |  |
| PHS  | Alkalická fosfatáza    | ENC 8, GN 24, GP 24, GPA 24          |  |
| PRO  | Prolín                 | YST 8                                |  |
| PSH  | Tvorba pseudohýf       | YST 8                                |  |
| PYR  | Test PYR               | GN 24, GP 24                         |  |
| RAF  | Rafinóza               | ENC 8, GN 24, GP 24, GPA 24, YST 8   |  |
| RHA  | Ramnóza                | GN 24                                |  |
| RIB  | Ribóza                 | GP 24, GPA 24                        |  |
| SCI  | Simmons citrát         | GN 24                                |  |
| SOE  | Sorbóza                | ENC 8                                |  |
| SOR  | Sorbitol               | ENC 8, GN 24, GP 24, GPA 24          |  |
| SPOR | Tvorba spór            | GPA 24                               |  |
| SPS  | Syntéza polysacharidu  | NEISS 8                              |  |
| SUC  | Sacharóza              | GN 24, GP 24, GPA 24, NEISS 8, YST 8 |  |
| TRB  | Tributyrín             | NEISS 8                              |  |
| TRE  | Trehalóza              | GN 24, GP 24, GPA 24, YST 8          |  |
| URE  | Urea                   | GN 24, GP 24, GPA 24, YST 8          |  |
| VP   | Voges-Proskauerov test | GN 24, GP 24                         |  |
| XYL  | Xylóza                 | GP 24, GPA 24                        |  |
| YEP  | Tvorba žltého pigmentu | GN 24, GP 24, ENC 8                  |  |